## Обновление прошивки модуля Wi-Fi для адаптера ScanDoc Compact

Обновление применимо только для адаптеров ScanDoc Compact модели 2016 года (в «малом» корпусе):

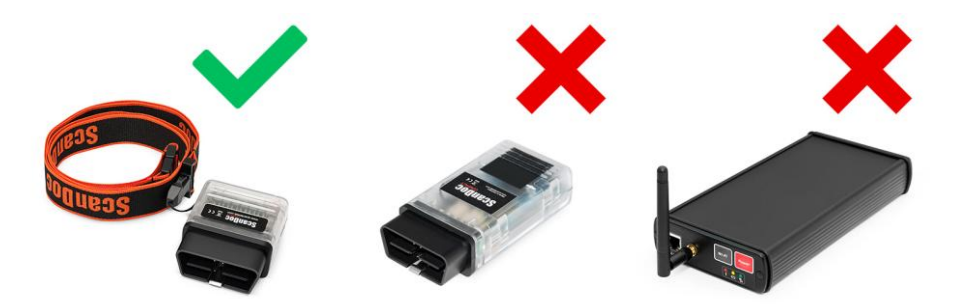

Обновление вносит следующие изменения в работу модуля Wi-Fi:

Устранена ошибка встроенного программного обеспечения (прошивки) модуля Wi-Fi, из-за которой существовала вероятность повреждения прошивки при прерывании питания модуля в процессе его загрузки (запуска).

Устранена несовместимость с некоторыми типами адаптеров Wi-Fi, используемых для подключения к адаптеру ScanDoc.

В интерфейс панели администрирования модуля Wi-Fi добавлен русский язык.

## Важно!

Во время проведения обновления выйдите из программы ScanDoc и не проводите никаких диагностических или сервисных функций на автомобиле. На адаптер необходимо подать питание или подключить адаптер к разъему диагностики автомобиля.

## Описание процедуры

Скачайте архив с двумя новыми прошивками модуля Wi-Fi:

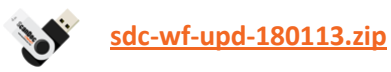

- и распакуйте его на своем компьютере:

| 💐 1.zip | 10.01.2018 12:57 |
|---------|------------------|
| 💐 2.zip | 10.01.2018 12:57 |

Архив содержит файлы-архивы 1.zip и 2.zip. Их распаковывать не нужно.

Подключитесь к прибору стандартным образом через Wi-Fi.

Зайдите на страницу редактирования настроек модуля Wi-Fi. Чтобы войти в режим отображения и редактирования настроек Wi-FI модуля ScanDoc Compact – запустите

| 🖥 🖷 🖾 WLAN Settings 🛛 🗡                                                        |                                           |              | - 0                                                                                  |
|--------------------------------------------------------------------------------|-------------------------------------------|--------------|--------------------------------------------------------------------------------------|
| $\leftrightarrow$ $\rightarrow$ $\circlearrowright$ $\hat{\omega}$ 192.168.1.3 |                                           |              |                                                                                      |
|                                                                                |                                           |              |                                                                                      |
|                                                                                | Quantex DE                                | EN <u>RU</u> |                                                                                      |
|                                                                                | Wireless Settings (ScanDoc Com            | pact)        |                                                                                      |
|                                                                                | Access Point Settings                     |              |                                                                                      |
|                                                                                | Enable 🗹 Hide SSID                        |              |                                                                                      |
|                                                                                | Network Name (SSID) 57                    |              |                                                                                      |
|                                                                                | Password ••••••••<br>Minimum 8 Characters |              |                                                                                      |
|                                                                                | Radio Channel 3 (2.422 GHz)               | ~            | 다. TASS<br>Подключено                                                                |
|                                                                                | Device IP Address 192.168.1.3             |              |                                                                                      |
|                                                                                | DHCP Range 192.168.1.4 to 192.168.*       | 1.100        | တ္တာ TASS                                                                            |
|                                                                                | Connect to Existing WLAN                  |              |                                                                                      |
|                                                                                |                                           |              | ГАSS<br>Защищено                                                                     |
|                                                                                | Nekvade Nama (SSID)                       |              | € ST                                                                                 |
|                                                                                | Password                                  |              | Защищено                                                                             |
|                                                                                |                                           |              | ••••••                                                                               |
|                                                                                | TCP Settings                              |              | Далее Отмена                                                                         |
|                                                                                | Local Listener Port 53983                 |              | DIRECT-05-HP M426 LaserJet                                                           |
|                                                                                | Remote Server Address                     |              | Параметры сети и Интернет                                                            |
|                                                                                | Enable SSL                                |              | изменение параметров, таких как установление для<br>подключения значения "лимитное". |
|                                                                                | Other Settings                            |              | (гр)<br>Режим "в Мобильный<br>Ма.Б. самовата" улт∠пот                                |
|                                                                                |                                           | _            |                                                                                      |

любой интернет-браузер и наберите следующий адрес в адресной строке: 192.168.1.3

Пролистайте страницу ниже – до поля Firmware Update:

| WLAN Settings ×                                 |                                          |     |    | -  | ٥<br> | × |
|-------------------------------------------------|------------------------------------------|-----|----|----|-------|---|
| $\leftarrow \rightarrow \bigcirc$ ŵ 192.168.1.3 |                                          | U ¥ | ۶Ē | 1~ | Ŀ     |   |
|                                                 |                                          |     |    |    |       |   |
|                                                 | Radio Channel 3 (2.422 GHz)              |     |    |    |       |   |
|                                                 | Device IP Address 192.168.1.3            |     |    |    |       |   |
|                                                 | DHCP Range 192.168.1.4 to 192.168.1.100  |     |    |    |       |   |
|                                                 | Connect to Existing WLAN                 |     |    |    |       |   |
|                                                 | Enable                                   |     |    |    |       |   |
|                                                 | Network Name (SSID)                      |     |    |    |       |   |
|                                                 | Password                                 |     |    |    |       |   |
|                                                 | TCP Settings                             |     |    |    |       |   |
|                                                 | Local Listener Port 53983                |     |    |    |       |   |
|                                                 | Remote Server Address                    |     |    |    |       |   |
|                                                 | Enable SSL                               |     |    |    |       |   |
|                                                 | Other Settings                           |     |    |    |       |   |
|                                                 | Beeper Timeout, Seconds 300              |     |    |    |       |   |
|                                                 | Factory Reset Save Settings              |     |    |    |       |   |
|                                                 | Firmware Update                          |     |    |    |       |   |
|                                                 | Current 20160318-135620/master@60a3f341+ |     |    |    |       |   |
|                                                 | New C:/Users/Diagnost/Deskté O5eop       |     |    |    |       |   |
|                                                 | Upload                                   |     |    |    |       |   |
| try//102.169.1.2/undate                         |                                          |     |    |    |       |   |

В разделе Firmware Upgrade обратите внимание на версию установленной программы (в поле «Current»):

Если версия вашей программы – **20160318-135620/...** – вам требуется обновление ПО согласно настоящему руководству.

Если номер версии – 20180109-100352/... – обновление не требуется.

Если номер версии — **20180108-130329/...** — значит, предыдущая процедура обновления ПО была проведена не до конца, и вам требуется закончить её проведение следуя инструкциям начиная с пункта 12 настоящего руководства.

В разделе Firmware Upgrade нажмите кнопку «Обзор...».

| Current 20160318-135620/master@60a3f34 |  |
|----------------------------------------|--|
| New C:\Users\Diagnost\Deskte O6sop     |  |

В открывшемся окне выберите папку с двумя файлами-прошивками, которые вы получили из архива в пункте 1 настоящего руководства.

| phine                                                                  |                       |                             | ~             |                                                     |     |   | -  | ٥ | × |
|------------------------------------------------------------------------|-----------------------|-----------------------------|---------------|-----------------------------------------------------|-----|---|----|---|---|
| -> · · 🛧 📙 « SE                                                        | Comp > Scandoc SOFT > | 🗸 🖸 Поиск: Scandoc SOFT     | Q             |                                                     | □ ☆ | Ń | l_ | Ŕ |   |
| порядочить 🔻 Соз                                                       | дать папку            | [III <b>•</b>               | □ ?           | зеолчик                                             |     |   |    |   |   |
| Dropbox                                                                | Имя                   | Дата изменения              | Тип           |                                                     |     |   |    |   |   |
| <ul> <li>OneDrive</li> </ul>                                           | Soft Wi_fi            | 11.01.2018 16:04            | Папка с фа    | 2 GHz) ~                                            |     |   |    |   |   |
| Onebrive                                                               | 🕄 1.zip               | 10.01.2018 12:57            | Файл WinZi    | 1.1.3                                               |     |   |    |   |   |
| <ul> <li>Этот компьютер</li> <li>Desktop</li> <li>Downloads</li> </ul> | ■ 2.zip               | 10.01.2018 12:57            | Файл WinZi    | 1.1.4 to 192.168.1.100                              |     |   |    |   |   |
| <ul> <li>Видео</li> <li>Документы</li> <li>Изображения</li> </ul>      |                       |                             |               |                                                     |     |   |    |   |   |
| 🎝 Музыка<br>🥭 Яндекс.Диск<br>🏪 Windows (C:)                            |                       |                             |               |                                                     |     |   |    |   |   |
| 🕳 Локальный дис                                                        | (                     |                             | ,             |                                                     |     |   |    |   |   |
| Имя                                                                    | файла: 1.zip          | ✓ Все файлы (*)             | ~             |                                                     |     |   |    |   |   |
|                                                                        |                       | Открыть (                   | Отмена        |                                                     |     |   |    |   |   |
|                                                                        |                       | Local Listener              | Port 53963    |                                                     |     |   |    |   |   |
|                                                                        |                       | Remote Server Ado<br>Enable | dress         |                                                     |     |   |    |   |   |
|                                                                        |                       | Other Settings              |               |                                                     |     |   |    |   |   |
|                                                                        |                       | Beeper Timeout, Sec         | onds 300      |                                                     |     |   |    |   |   |
|                                                                        |                       | Factory Reset               |               | Save Settings                                       |     |   |    |   |   |
|                                                                        |                       | Firmware Update             |               |                                                     |     |   |    |   |   |
|                                                                        |                       | cu                          | New C:\Users\ | 18-135620/master@60a3f341+<br>Diagnost:Desktć O5sop |     |   |    |   |   |
|                                                                        |                       |                             |               | Upload                                              |     |   |    |   |   |

Выберите файл 1.zip.

Важно: последовательность выбора файлов нельзя менять. Первым должен быть загружен именно файл 1.zip.

Нажмите красную клавишу **Upload**.

Не закрывайте браузер и дождитесь окончания загрузки прошивки.

После окончания загрузки появится строка «Update completed successfully» (Обновление успешно завершено):

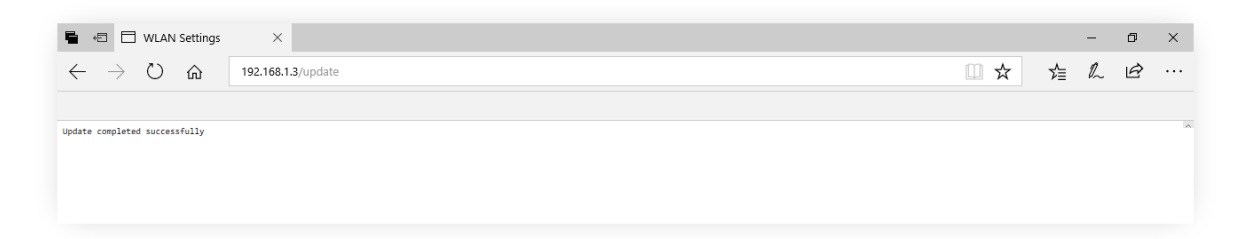

Повторно наберите адрес в адресной строке интернет-браузера: 192.168.1.3, чтобы снова перейти на страницу настроек модуля Wi-Fi.

В том же разделе – Firmware Upgrade – проверьте, что текущая версия прошивки обновилась на версию 20180108-130329/...

Аналогично предыдущим действиям — через кнопку «**Обзор…**» выберите второй файл прошивки модуля -**2.zip**.

Подтвердите выбор нажатием клавиши «**Upload**».

После успешного обновления вы также должны увидеть сообщение в браузере: «Update completed successfully».

Снова наберите адрес в адресной строке интернет-браузера: 192.168.1.3, чтобы перейти на страницу настроек модуля Wi-Fi.

В том же разделе – Firmware Upgrade – проверьте, что текущая версия прошивки обновилась на версию 20180109-100352/...

Закройте страницу администрирования модуля и перейдите в диагностическую программу ScanDoc.

Проверьте связь с диагностическим адаптером (например, через кнопку «Тест связи» во вкладке «Опции»).

Обновление завершено. Успешной работы!